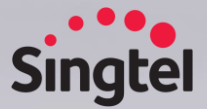

# Singtel Group Procurement System

For Suppliers (Supplier Information Management – SIM)

V2.0

# Contents

### 01 Login & Navigation

Set Password login

Login to AcuBuy

Manage Users/Contacts

Update Company Profile

Update Bank information

Setup Validations

Future Company Profile Updates

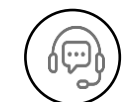

### 02 Training guides, Support

Singtel Supplier portal

**Training Guides** 

List of support

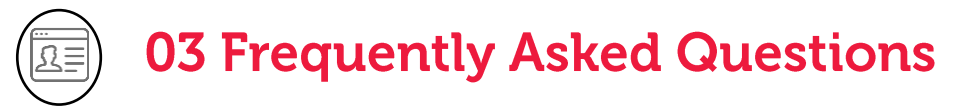

Common questions

### Set Password Login

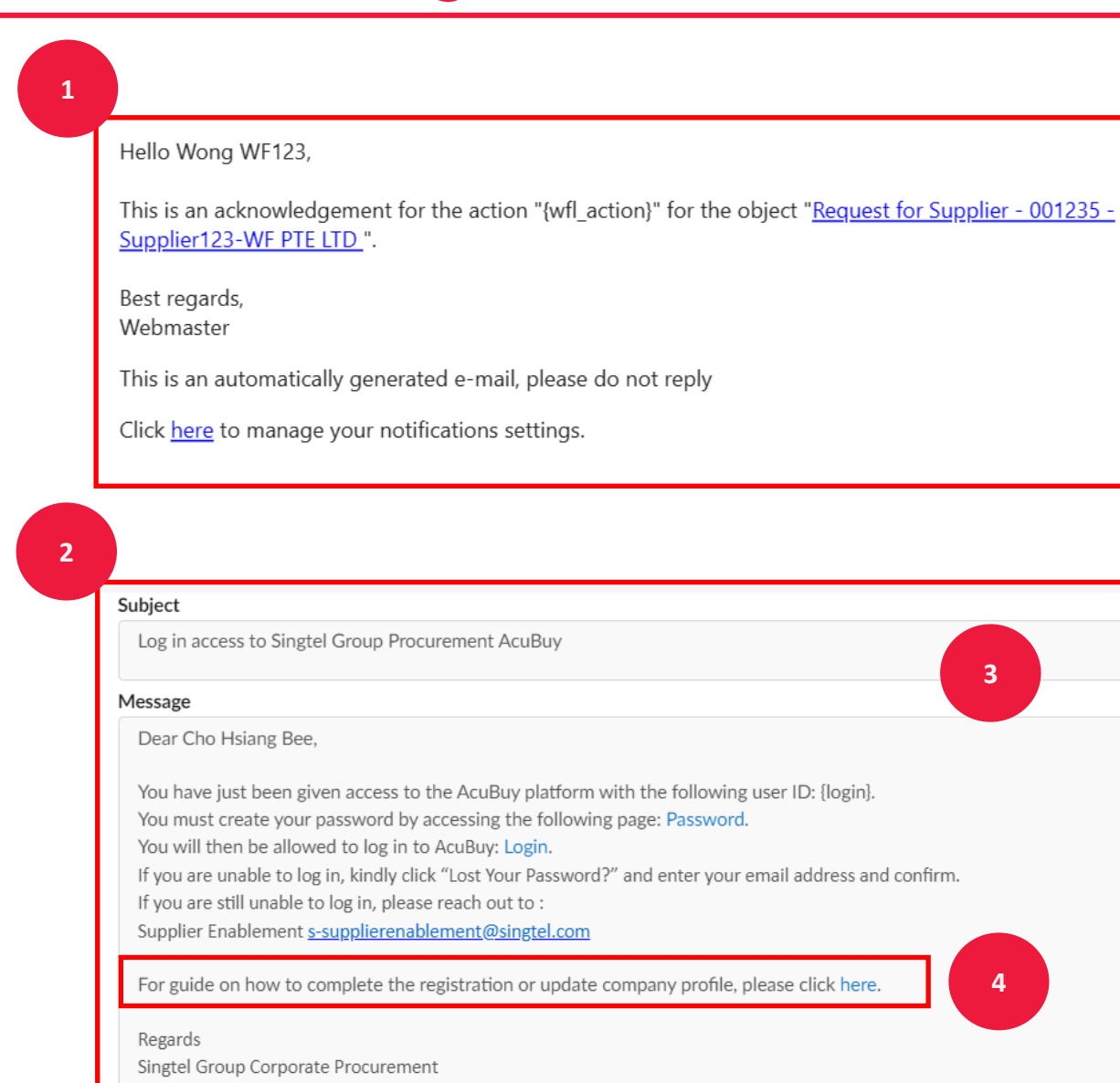

# 1

Email notification will be sent to your mailbox regarding new request for AcuBuy supplier account

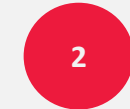

Another email triggered to your mailbox to setup password login

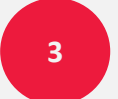

Click **'set password'** to setup account login

Email from: "Group Procurement AcuBuy" < noreply@acubuy.singtel.com>

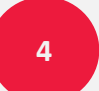

Access to training guides for AcuBuy

### Set Password Login

| < "D | Browser check |   |                                                 |
|------|---------------|---|-------------------------------------------------|
|      |               | 5 | Please solve this captcha in order to continue. |
|      |               |   | C Submit                                        |
|      |               |   |                                                 |

|                                                          |                                 |                     |  | Save |
|----------------------------------------------------------|---------------------------------|---------------------|--|------|
| Password mana                                            | gement                          |                     |  |      |
| × Passwords shou                                         | ld match.                       |                     |  |      |
| × The password m                                         | ust contain at least 1 upperc   | ase character(s)    |  |      |
| × Password must                                          | contain at least 1 lowercase of | haracter(s)         |  |      |
| × Password must                                          | contain at least 1 digit(s)     |                     |  |      |
| <ul> <li>Password must</li> <li>Password must</li> </ul> | contain at least 1 non-aipnan   | umeric character(s) |  |      |
| Password must                                            | contain at least 6 characters   |                     |  |      |
| New password                                             |                                 |                     |  |      |
|                                                          |                                 |                     |  |      |

5

Key in the Captcha and submit

6

Setup the password for the account login

# Login to AcuBuy

| Welcome to Singtel Group Procurement         This platform is designed to enhance our collaboration, streamline processes, and create a seamless exchange of information throughout your whole Procurement journey with us.         Key features of our Procurement portal         • Smart Sourcing: Streamline your procurement process with our smart sourcing capabilities. Search for contracts easily, find the right suppliers, and get the best price benchmarking.         • Real-time Collaboration: Foster seamless communication with suppliers and internal stakeholders in real-time. Stay informed, make decisions faster, and keep your projects on track.         • Unified Dashboard: Gain a comprehensive view of your procurement activities through our unified dashboard. Monitor orders, track deliveries, and analyze performance all in one place This will be delivered in Phase 2.         • Automated Workflows: Reduce manual tasks and save time with our automated workflows.         We look forward to a successful collaboration and a streamlined procurement process through our dedicated Procurement Portal.         From Singtel Group Corporate Procurement | tel - Go To Homepage | Login                                                                                                    |                                                        |
|----------------------------------------------------------------------------------------------------|----------------------|----------------------------------------------------------------------------------------------------|--------------------------------------------------------|
| We look forward to a successful collaboration and a streamlined procurement process through<br>our dedicated Procurement Portal.<br>From Singtel Group Corporate Procurement successful collaboration and a streamlined procurement process through<br>successful collaboration and a streamlined procurement process through<br>Need help? Contact<br>s-supplierenablement@singtel.com                                                                                                    |                      | Welcome to Singtel Group Procurement           This platform is designed to enhance our collaboration, streamline processes, and create a seamless exchange of information throughout your whole Procurement journey with us.           Key features of our Procurement portal           • Smart Sourcing: Streamline your procurement process with our smart sourcing capabilities. Search for contracts easily, find the right suppliers, and get the best price benchmarking.           • Real-time Collaboration: Foster seamless communication with suppliers and internal stakeholders in real-time. Stay informed, make decisions faster, and keep your projects on track.           • Unified Dashboard: Gain a comprehensive view of your procurement activities through our unified dashboard. Monitor orders, track deliveries, and analyze performance all in one place. – This will be delivered in Phase 2.           • Automated Workflows: Reduce manual tasks and save time with our automated workflows. | AcuBuy Login                                           |
|                                                                                                    |                      | vertook to wate us accessing consolidation and a streammed procurement process introgen<br>our deditated Procurement Portal.                                                                                                    | Need help? Contact<br>s-supplierenablement@singtel.com |

| 8 | AcuBuy      work Contained      Contained      Contained      AcuBuy      Contained      Contained      Co |                                                                                                    |
|---|----------------------------------------------------------------------------------------------------|----------------------------------------------------------------------------------------------------|
|   |                                                                                                    | AcuBuy Login<br>Singtel Employee Login<br>NCS Employee Login                                                                                           |
|   |                                                                                                    | Ivalua Login         * wf130@yahoo.com         Ivalua Password         P         Your verification code         Resend a new code         Confirm code |

7

Login with email + password

| 8 |  |
|---|--|

Once login, you will be triggered 2FA token to your login email

S

# Login to AcuBuy

(initially for "WONG wf130" <wf130@yahoo.com>) 2FA code

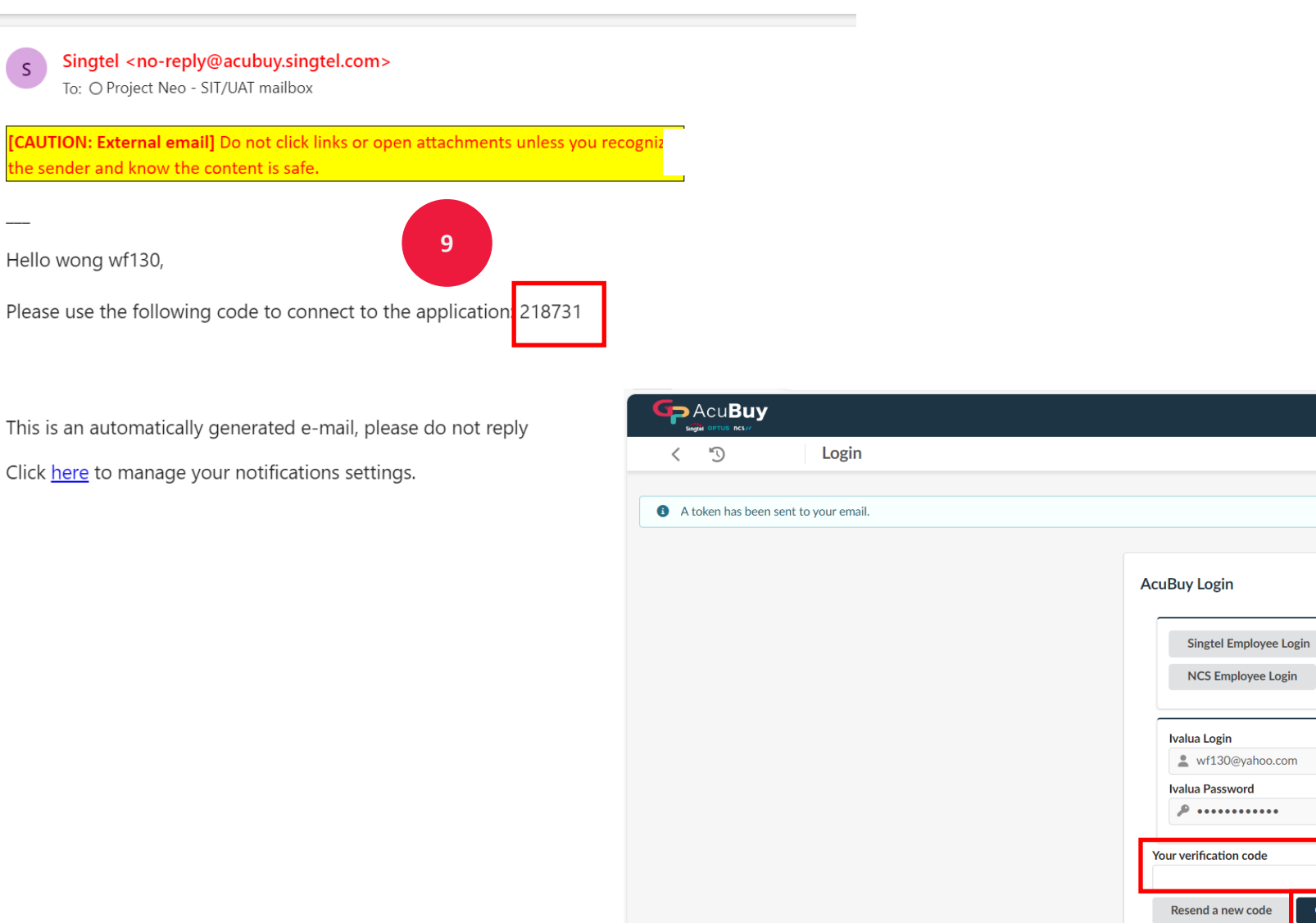

9

Open email (2FA Code) and copy the 2FA code

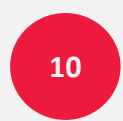

10

Confirm code

Paste the 2FA code on login page and click on "Confirm code"

# Login to AcuBuy

|        | General Info. Sourcing Contr                                                                                                    | acts Catalogs Orders Performance B2B Interfaces                                                                                                    |    | ( | Checked on <b>'I accept the terms and</b> |
|--------|----------------------------------------------------------------------------------------------------|----------------------------------------------------------------------------------------------------|----|---|-------------------------------------------|
| < "Э ☆ | General Terms of Use                                                                                                    |                                                                                                    |    | • | conditions' to proceed further            |
|        | Cont<br>throu<br>the c<br>in an<br>writt<br>availa<br><b>11. G</b><br>Your<br>and y<br>Singt<br>any p<br>If any<br>and t<br>Thes<br>conte<br>direc<br>Singt<br>conce<br>to ou | ent (including, but not limited to, any information, communications, software, images and sounds contained on or available<br>gh the Site) is provided by Singtel, its content providers and third party licensors. The intellectual property rights to or over<br>ontents contained in each Site belong to Singtel, its content providers and/or third party licensors. All rights are reserved.<br>contents of the Site cannot be reproduced, modified, transferred, distributed, republished, downloaded, posted or transmitted<br>y form or by any means including but not limited to electronic, mechanical photocopying or recording without the prior<br>an permission of Singtel. Without prejudice to the foregoing, you agree that the material and content contained within or<br>able through the Site may not be used for commercial purposes or distributed commercially.<br><b>ieneral</b><br>access to or use of the Site, as well as these Terms shall be governed by, and construed in accordance with Singapore laws<br>ou agree to submit to the exclusive jurisdiction of the Singapore courts.<br>el's failure to insist upon or enforce strict performance of any provision of these Terms shall not be construed as a waiver of<br>rovision or right.<br>• part of these Terms is held to be unenforceable, the unenforceable part shall be given effect to the greatest extent possible<br>her remainder will remain in full force and effect.<br>e Terms are for the benefit of Singtel and its directors, officers, employees, suppliers, licensors, agents, and any third party<br>ent providers to the Site. Each of these individuals or entities shall have the right to assert and enforce those provisions<br>thy against you on its own behalf.<br>• I accept the terms and conditions | 12 |   | Click on <b>'Acknowledge'</b>             |
|        |                                                                                                    | Acknowledge Print                                                                                                    |    |   |                                           |
|        |                                                                                                    | 12                                                                                                    |    |   |                                           |

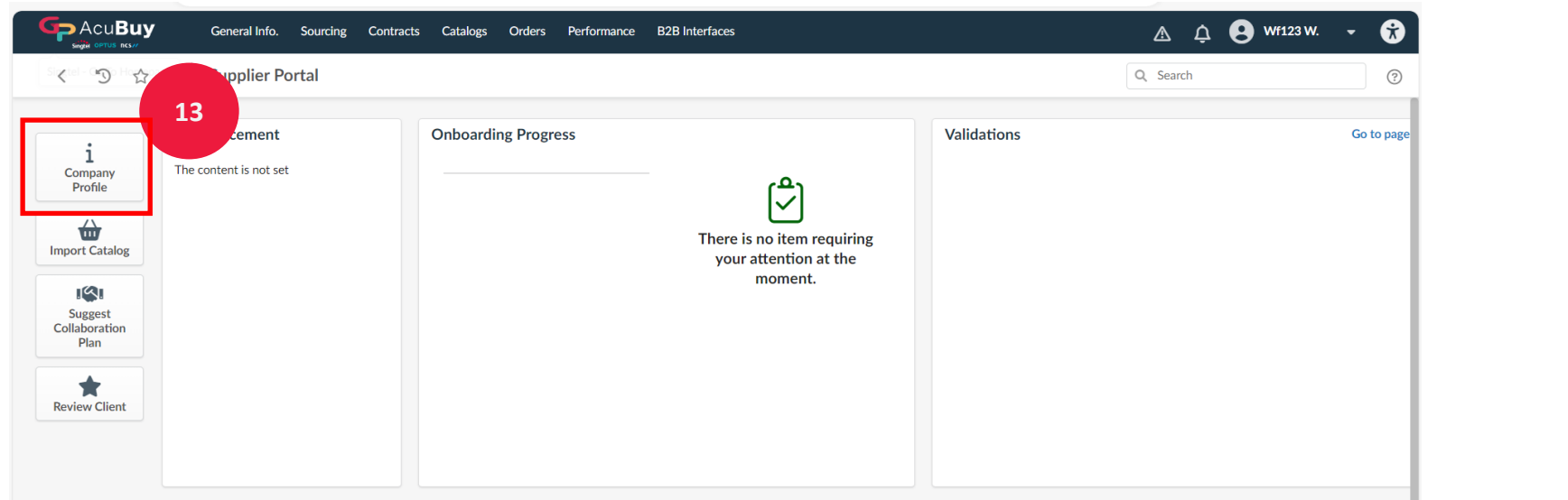

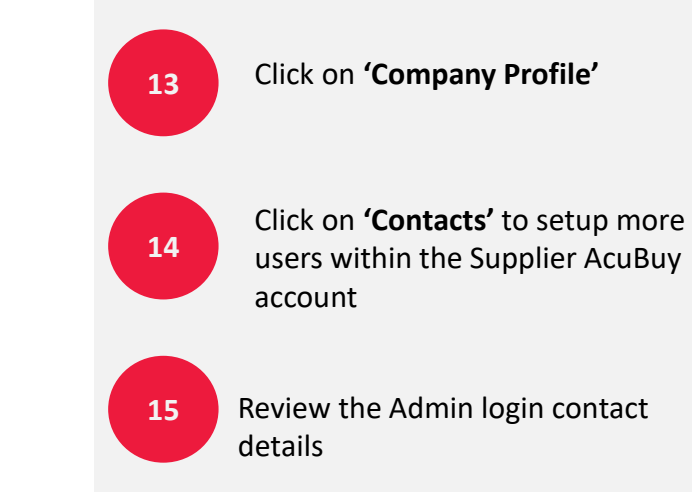

|                   | General Info. Sourcin                   | g Contracts C                      | Catalogs Orders          | Performance    | B2B Interfaces        |                              | ¢ &                        | 😫 Wf123 W. ,   |
|-------------------|-----------------------------------------|------------------------------------|--------------------------|----------------|-----------------------|------------------------------|----------------------------|----------------|
| < "3 ☆            | Company Info Sup                        | plier123-WF                        | PTE LTD (Singa           | pore)          |                       |                              | Q Search                   | E              |
| i Company Inform. |                                         |                                    |                          |                | Save     Update Compa | any Information              |                            |                |
|                   | Internal Contacts                       |                                    |                          |                |                       | Client Contacts              |                            |                |
| P2P Information   | Important: Assign<br>Supplier Finance ( | one email for S<br>remittance advi | upplier Sales (P(<br>ce) | D notification | s) and another for    | Contact 🔶 Creator's er       | mail address 🌲 🛛 Last Name | 🛊 First Name 🌲 |
| 🖒 Change Log      | + Create Contact                        | Select Existing                    | g Contact                |                |                       | . STEL_User_002 _stella.low@ | singtel.com .              | STEL_User_002  |
|                   | Contact                                 | Login 🛈                            | Position                 | Role           | Contact s 15          |                              |                            |                |
|                   | ✓                                       | ☑ wf123@gmail.                     | .com admin               | Supplier admin | X • Active            |                              |                            |                |

8

|                     | General Info. Sourcing Cor | ntracts Catalogs Orders Perform  | ance B2B Interfaces |            |                     | a ç S v           | vf123 W. |
|---------------------|----------------------------|----------------------------------|---------------------|------------|---------------------|-------------------|----------|
| く う ☆               | Company Info : 17          | 3-WF PTE LTD (Singapore)         |                     |            |                     | Q Search          |          |
| «                   |                            | Supplier Contact Managemen       | nt                  |            |                     | <b>8</b> ■ ×      |          |
| Company Information |                            |                                  | B Save              | Save & Clo | se Close            |                   |          |
| Contacts            | Internal Contacts          |                                  |                     |            |                     |                   | _        |
| Documents & Certs.  | Internal Contacts          |                                  |                     | 10         |                     | Login Information |          |
| P2P Information     | 16 portant: Assign one     | Identity                         |                     | 10         |                     |                   |          |
| Change Log          | ipplier Finance (remi      | Title                            | First Name*         |            | Last Name*          |                   | re       |
|                     | + Create Contact           | Mr. 🛛 👻 🕶                        | KY                  |            | Wong                |                   | er_002   |
|                     |                            | Supplier contact email address'* | Position            |            | Internal Identifier |                   |          |
|                     | Contact                    | wf123a@gmail.com                 | Sales               | en         |                     |                   |          |
|                     |                            | List of languages                |                     |            |                     |                   |          |
|                     | ✓ <sup>wong</sup> wf123    | English 🛛 🗸                      |                     |            |                     |                   |          |
|                     |                            | Phone                            |                     |            | Photo               |                   |          |
|                     |                            | Phone                            |                     |            | Add a picture       |                   |          |
|                     |                            | 61234567                         |                     |            |                     |                   |          |
|                     |                            | Cell Phone                       |                     |            |                     |                   |          |
|                     |                            |                                  |                     |            |                     |                   |          |
|                     |                            | Fax                              |                     |            |                     |                   |          |
|                     |                            |                                  |                     |            |                     |                   |          |

Click on **'Create Contact'** to setup more users. You can also add all 3 profiles to 1 user.

-Admin (administer account and Company profile)
-Sales (responsible to receive Purchase Order)\*
-Finance (submit invoices, receive bank remittance notice)\*

You are responsible to update your company users especially the Admin who can create users.

Complete all the information for a new contract if more user is required within the Supplier AcuBuy account

18 Click

Click 'Save & close'

\*By Phase 2 (Dec 2024), suppliers are expected to receive PO and submit invoices in AcuBuy. During this interim, suppliers **continue** to receive PO and submit invoices in Ariba.

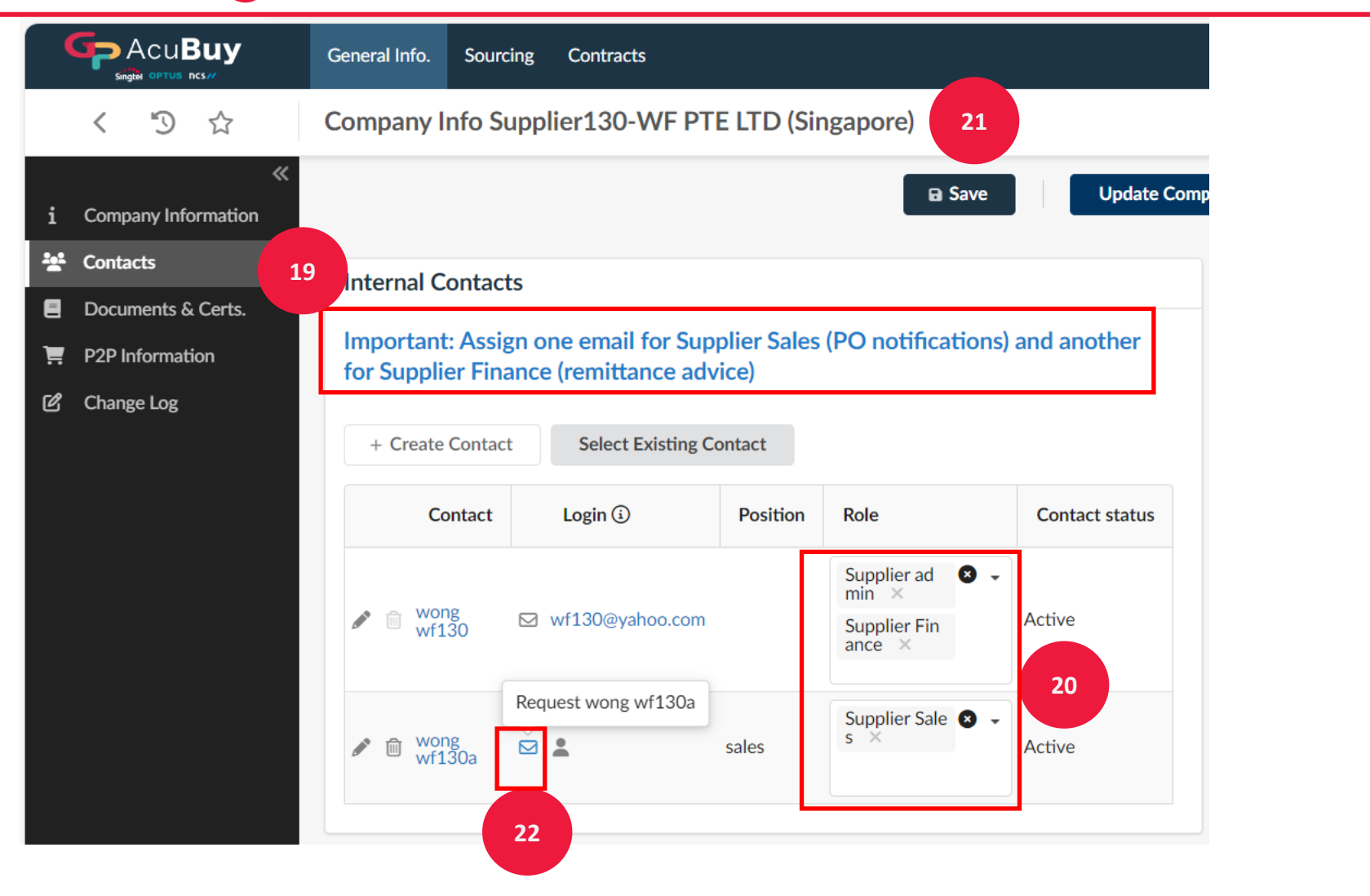

Important: Please assign all 3 roles: Admin, 19 Sales and Finance to AcuBuy supplier account user(s) After user is created, set the role for 20 the new user created. This will trigger email to the new user for login setup Click 'Save' 21 Click on the email icon to trigger 22 email to user for setup

# Manage Users/Contacts

Invite a contact

|                   | Invitation to log in Close Send message 23                                                                                                    |       | 23 | the supplier user to register and<br>setup the login. Press "Send |
|-------------------|----------------------------------------------------------------------------------------------------|-------|----|-------------------------------------------------------------------|
| Internal Contacts | Invite a contact                                                                                                    | 1     |    | Message to trigger email.                                         |
| Important: Assigr | First Name                                                                                                    |       |    |                                                                   |
| advice)           | wf130a WONG                                                                                                    | lr.   |    |                                                                   |
|                   | Creator's email address                                                                                                    |       | 24 | Once email triggered, an invitation                               |
| + Create Contact  | wf130a@yahoo.com                                                                                                    |       | 24 | email will be sent.                                               |
| Contact           | Profile code*                                                                                                    |       |    |                                                                   |
|                   | ✓ Supplier                                                                                                    |       |    |                                                                   |
| 🖋 🍵 wong wf13     | Subject                                                                                                    |       |    |                                                                   |
| in wong wf13      | Access to Ivalua Buyer                                                                                                    |       |    |                                                                   |
|                   | Notification body                                                                                                    |       |    |                                                                   |
|                   | You have just been given access to the AcuBuy platform with the following user ID: wf130a@yahoo.com.<br>You must create your password by accessing the following page: Set password.<br>You will then be allowed to log in to AcuBuy: Login.<br>If you are unable to log in, kindly click "Lost Your Password?" and enter your email address and confirm.<br>If you are still unable to log in, please reach out to : |       |    |                                                                   |
|                   | Supplier Enablement s-supplierenablement@singtel.com For guide on how to complete the registration or update company profile, please click here.                                                                                                    |       |    |                                                                   |
|                   | Regards<br>Singtel Group Corporate Procurement                                                                                                    |       |    |                                                                   |
|                   |                                                                                                    | 3     |    |                                                                   |
|                   | Invite a supplier contact to login                                                                                                    |       |    |                                                                   |
|                   | <b>24</b> • The invitation to register has been sent to the contact                                                                                                    | Close |    |                                                                   |

|   |                          | General Info. Sou         | ircing | Contracts               |            |                                                 |                       |
|---|--------------------------|---------------------------|--------|-------------------------|------------|-------------------------------------------------|-----------------------|
|   | < "D &                   | Company Info S            | Supp   | lier130-WF PTE LTI      | D (Singapo | ore)                                            |                       |
| i | «<br>Company Information |                           |        |                         |            | ☐ Save Updat                                    | e Company Information |
| * | Contacts                 | Internal Conta            | cts    |                         |            |                                                 |                       |
| 8 | Documents & Certs.       |                           |        |                         |            |                                                 |                       |
| Ħ | P2P Information          | Important: Ass<br>advice) | ign o  | ne email for Supplier   | Sales (PO) | notifications) and another for Supplier Finance | e (remittance         |
| Ľ | Change Log               | uuvice,                   |        |                         |            |                                                 |                       |
|   |                          | + Create Conta            | act    | Select Existing Contact |            |                                                 |                       |
|   |                          | Conta                     | ct     | Login (i)               | Position   | Role                                            | Contact status        |
|   |                          | n 🕅 wong w                | f130   | ☑ wf130@yahoo.com       |            | Supplier admin × Supplier Finance × & •         | Active                |
|   |                          | 29                        | 5      | ☑ wf130a@yahoo.com      | sales      | Supplier Sales ×                                | Active                |
|   |                          |                           |        |                         |            |                                                 |                       |

Email sent will display the login email

25

# **Update Company Profile**

|                       | General Info. Sourcing Contracts Catalogs Orders Performance | e B2B Ir | iterfaces                  |
|-----------------------|--------------------------------------------------------------|----------|----------------------------|
| < う ☆                 | Company Info Supplier123-WF PTE LTD (Singapore)              |          | 26                         |
| * Company Information |                                                              | Save     | Update Company Information |
| 🐏 Contacts            | Company                                                      |          | Address                    |
| Documents & Certs.    |                                                              |          |                            |
| P2P Information       | Supplier Supplier Supplier                                   |          | Address Line 1 (1)         |
| 🖒 Change Log          |                                                              |          | Address Line 2             |
|                       | Supplier123-WF PTE LTD                                       | en       |                            |
|                       |                                                              |          | Zip Code                   |
|                       |                                                              |          | Country State/Province     |
|                       |                                                              |          | Singapore                  |
|                       |                                                              |          |                            |

| 26 | Click on ' <b>Update Company</b><br>Information'        |
|----|---------------------------------------------------------|
| 27 | Click 'Company Information'                             |
| 28 | Fill in the reason for updating the company information |

|        | 5 2              | Company Change Request Supplier123-WF PTE LTD (Singapore)                                                                                                    |
|--------|------------------|----------------------------------------------------------------------------------------------------|
| i Com  | pany Information | Save Cancel Submit                                                                                                    |
| 💒 Cont | tacts            | Note that at least one blocking alert exists on this object. <u>Click here to review it</u> .                                                                                                    |
| 📜 P2P  | Information      |                                                                                                    |
| 🖒 Char | nges Requested   | Validated successfully                                                                                                    |
|        |                  | Update Company Information (Please make sure you have added data in all the tabs before submitting) Important: Add supplier sales and supplier finance Roles In Contact Sec. 28 On General Info> Company Profile |
|        |                  | Role.                                                                                                    |
|        |                  | Reason for Update Company Information*                                                                                                    |

### **Update Company Profile**

| Company                   |    | Address                |    |
|---------------------------|----|------------------------|----|
| Supplier*                 |    | Address Line 1 ①*      |    |
| Supplier123-WF PTE LTD 29 |    | Search for an address  | ٩  |
| Legal Name                |    | Address Line 2         |    |
| Supplier123-WF PTE LTD    | en |                        |    |
|                           |    | Zip Code City          |    |
|                           |    |                        | en |
|                           |    | Country State/Province |    |
|                           |    | Singapore 🛛 🗸          |    |

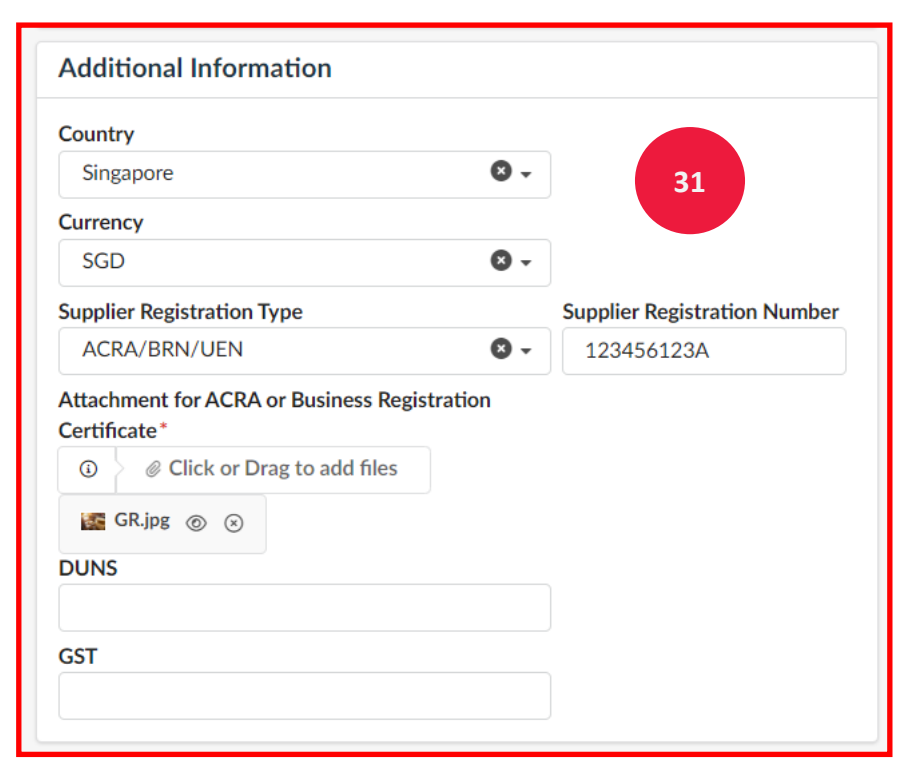

29

30

31

Supplier Name: Make sure the name of your company registered in the local country of origin are spelled out exactly matching the Business Registration document.

It is the responsibility of the supplier to ensure the name of registered company must be always up to date

Complete the Address details for your company registered address

Fill in the additional information:

-Country of company registered -Currency to be transacted with Singtel/NCS

-Select the registration type: ACRA/BRN/UEN or Others

-Verify the Registration number is accurate

-update/replace/add any Business registration document attachment for reference and review(mandatory) -UNS or D-U-N-S, is a proprietary system developed and managed by Dun & Bradstreet (D&B) -GST or Tax ID can be added

### **Update Bank Information**

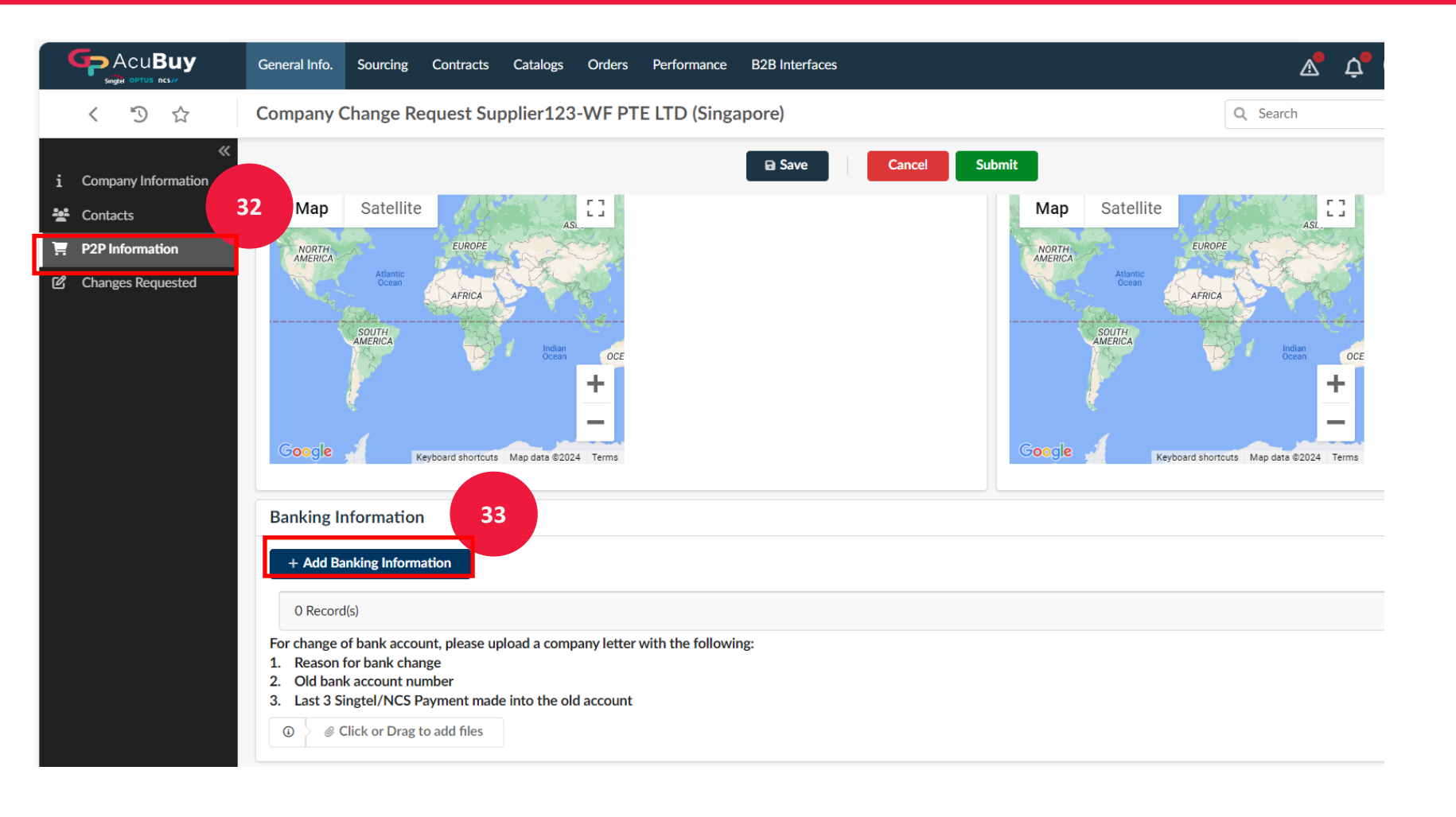

Click on '**P2P Information' (**this is to capture the bank information)

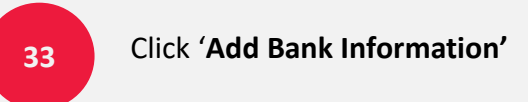

32

### **Update Bank Information(SG Bank)**

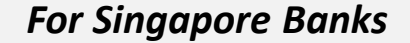

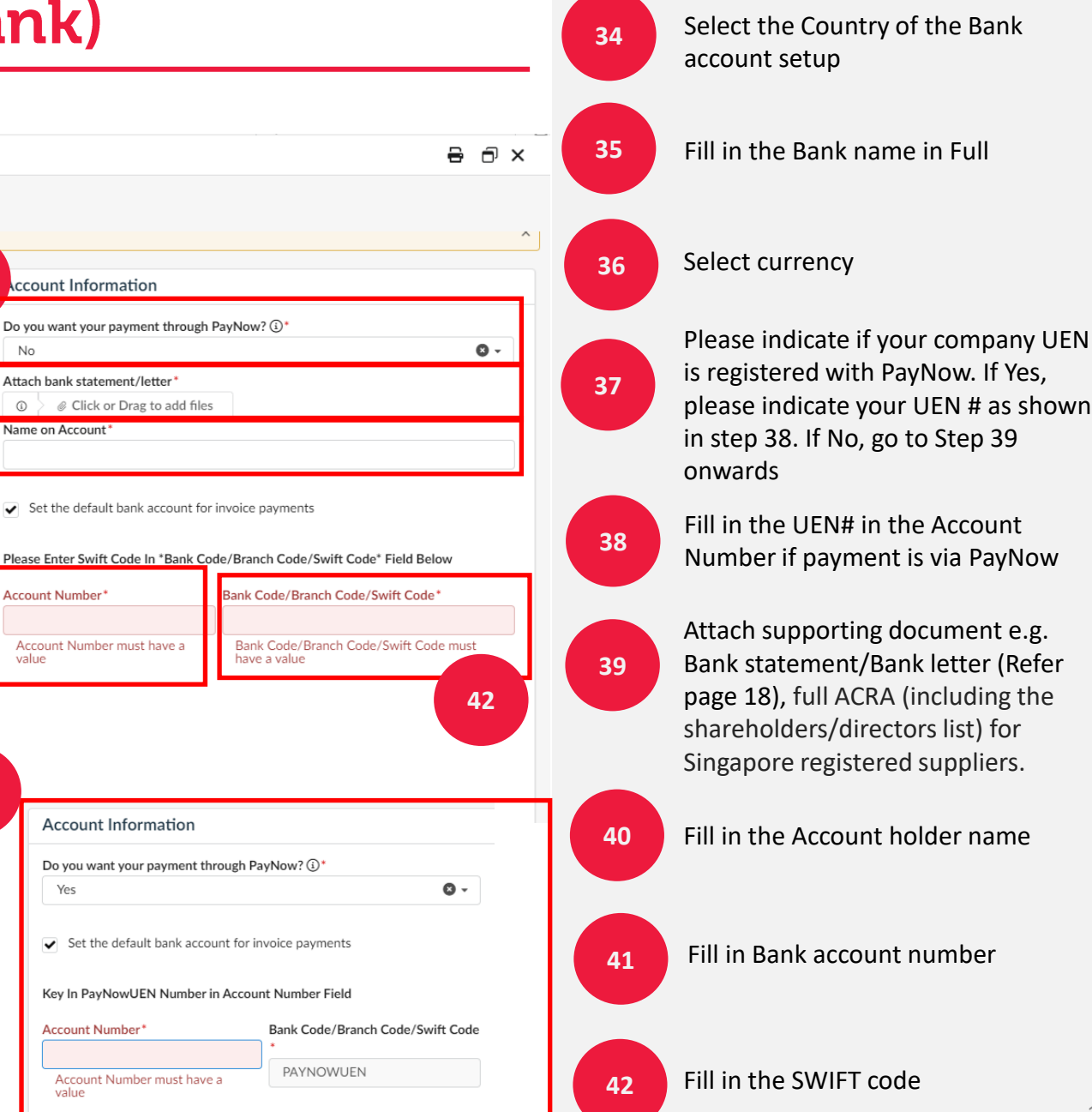

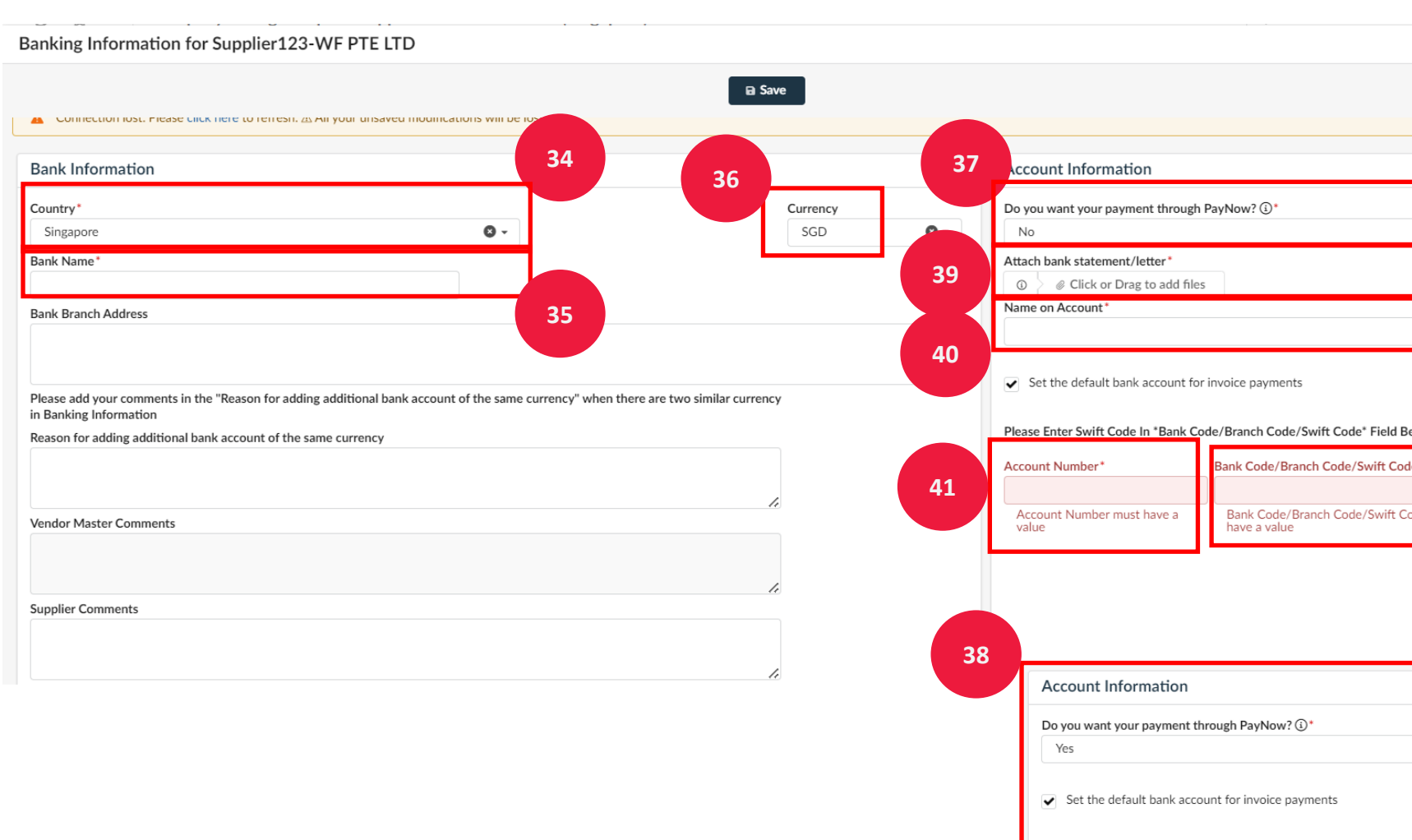

#### **Update Bank Information(Non-SG Bank)** For Non-Singapore Banks 43 Select the Country of the Bank account setup Banking Information for Supplier108-WF LLC Audit Trail Edit Fill in the Bank name in Full 44 Bank Information Account Information 46 45 Currency Country Attach bank statement/letter 43 USA USD Gifts and Sovenirs.jpg Set the default bank account for invoice payments Select currency 45 Bank Name **BIC/SWIFT** Name on Account 47 44 Citibank Supplier1080WF LLC Bank Branch Address Attach supporting document e.g. 28372 New Work Times square Account Number\* Routing Number\* Bank statement/Bank letter (Refer 49 46 1038943972738254054 48 026002561 page 18), full ACRA (including the Reason for adding additional bank account of the same currency shareholders/directors list) for Singapore registered suppliers. Vendor Master Comments 47 Fill in the Account holder name Supplier Comments Fill in Bank account number 48 Fill in Routing number/Bank 49 code/Branch code/ SWIFT Code

01 Login & Navigation

٠

٠

# **Update Bank Information(SG/Non-SG Bank)**

#### Bank Statement/Letter Example **DBS** Account Details НЗВС Account Number : Account Name : 123456789 ABC PTE. LTD Bank Statement must be issued by the bank. Product Type : AUTOSAVE ACCOUNT (Letter showing bank logo/address/signature) Opening Balance : 01-Apr-2023 Earmark Amount : Overdraft Limit : Ledger Balance : 29-Apr-2023 Details required: Available Balance : 29-Apr-2023 1. Bank Account Name 2. Bank Account Number Account Confirmation Account Name Dear Sir or Madam this is to confirm that we HSBC Trinkaus & Burkhardt AG hold the following account in our Transaction details can be censored books Account Holder DBS Live more, Bank less Account Statement EUR Currency Account Number Page 1 of 7 IBAN Account Number BIC **Bank Address** HSBC Trinkaus + Burkhardt AG Account Number Hansaallee 3 40549 Düsseldorf Germany Account Name Kind regards, **Details Of Your DBS Corporate Current Account** HSBC Deutschland - Claims / Investigations 01-Mar-2023 to 31-Mar-2023 Account No The Transaction Value Transaction Withdrawal Deposit Balance Date Details Date Currency: SGD HSBC Trinkaus & Burkhardt AG Sitz Düsseldorf, Handelsregister Amtsgericht Düsseldorf HRB 54447 USt-IdNr.: DE 121 310 482 Mitolieder des Vorstands Nicolo Salsano (Sprecher), Dr. Rudolf Apenbrink, Dr. Andreas Kamp, Postfach 10 11 08, 40002 Düsse Hansaallee 3, 40549 Düsseldor Telefon: +49 211 910-0 BIC: TUBDDEDD homas Runge, Nikolas Speer Telefax: +49 211 910-616 itzender: Paul Hane

#### 18

# **Update Bank Information(Non-SG Bank)**

#### • Company Information for India – Fill in Pan Code (not mandatory).

| Additional Information                                   |                              |
|----------------------------------------------------------|------------------------------|
| Country<br>India                                         |                              |
| Currency                                                 |                              |
| INR                                                      |                              |
| Supplier Registration Type                               | Supplier Registration Number |
| Others                                                   | 1234VH7YU                    |
| Attachment for ACRA or Business Registration Certificate | 2                            |
| GST                                                      | PAN Code<br>AACCF7390P       |
|                                                          |                              |

- Bank information for India Enter IFSC code for bank code/branch code/swift.
- **Control Key is required.** Select saving (02) or current (01) from the drop-down list.

| Bank Information                                                                                                    |                     |  | Account Information                                                         | 1                                    |  |
|----------------------------------------------------------------------------------------------------|---------------------|--|-----------------------------------------------------------------------------|--------------------------------------|--|
| Country*<br>India Ø ~                                                                                                    | Currency<br>INR O - |  | Attach bank statement/let                                                   | tter<br>to add files                 |  |
| Bank Name*                                                                                                    | BIC/SWIFT           |  | Name on Account*                                                            |                                      |  |
| Bank of India                                                                                                    |                     |  |                                                                             |                                      |  |
| Bank Branch Address                                                                                                    |                     |  | <ul> <li>Set the default bank a</li> </ul>                                  | ccount for invoice payments          |  |
| Please add your comments in the "Reason for adding additional bank account of the                                                                      |                     |  | Please Enter IFSC Code In *Bank Code/Branch Code/Swift<br>Code* Field Below |                                      |  |
| same currency" when there are two similar currency in Banking Information Reason for adding additional bank account of the same currency came currency |                     |  | Account Number*                                                             | Bank Code/Branch Code/Swift<br>Code* |  |
| Vendor Master Comments                                                                                                    |                     |  | Control Key*                                                                | <b>)</b> -                           |  |
| //<br>Supplier Comments                                                                                                    |                     |  |                                                                             |                                      |  |

### For Non-Singapore Banks

#### Country: India

### **Update Bank Information(Non-SG Bank)**

#### Company Information for *Europe/UAE/Middle* East – Fill in IBAN (mandatory field).

| Bank Information                                                                                                    |                     |  | Account Information                           |      |  |  |  |
|----------------------------------------------------------------------------------------------------|---------------------|--|-----------------------------------------------|------|--|--|--|
| Country*<br>Germany                                                                                                    | Currency<br>EUR S - |  | Attach bank statement/letter                  |      |  |  |  |
| Bank Name*                                                                                                    | BIC/SWIFT           |  | Name on Account*                              |      |  |  |  |
| COMMERZBANK AG                                                                                                    |                     |  |                                               |      |  |  |  |
| Please add your comments in the "Reason for adding additional bank account of the same currency" when there are two similar currency in Banking |                     |  | IBAN ①*                                       |      |  |  |  |
| Information Reason for adding additional bank account of the same currency                                                                      |                     |  | Account Number* Bank Code/Branch Code/Swift C | ode* |  |  |  |
| Vendor Master Comments                                                                                                    |                     |  |                                               |      |  |  |  |
| Supplier Comments                                                                                                    |                     |  |                                               |      |  |  |  |

### For Non-Singapore Banks

Country: Europe/UAE/Middle East

# **Update Bank Information(Non-SG Bank)**

- Company Information for Japan Bank Name in English and Name on Account in Japanese character
- Control Key is required. Select saving (01) or current (02) from the drop-down list.

| Bank Information                                                                                                    |                     | Account Information                                                                                                    |
|----------------------------------------------------------------------------------------------------|---------------------|----------------------------------------------------------------------------------------------------|
| Country*<br>Japan S ~                                                                                                    | Currency<br>JPY & • | Attach bank statement/letter       Image: Organ state of the state of the state of th |
| Bank Name*<br>The Bank of Tokyo-Mitsubish                                                                                                    | BIC/SWIFT           | Name on Account*                                                                                                    |
| Bank Branch Address                                                                                                    |                     | <ul> <li>Set the default bank account for invoice payments</li> </ul>                                                                                                    |
| Please add your comments in the "Reason for adding additional bank account of the<br>same currency" when there are two similar currency in Banking Information | 2                   | Account Number* Bank Code/Branch<br>Code/Swift Code*                                                                                                    |
| Reason for adding additional bank account of the same currency                                                                                                 |                     | Control Key*                                                                                                    |
| Vendor Master Comments                                                                                                    |                     |                                                                                                    |
| Supplier Comments                                                                                                    |                     |                                                                                                    |

### For Non-Singapore Banks

#### Country: Japan

### **Update Bank Information(Japan)**

### Bank Statement/Letter Example

BIFTSTATION

円預金サービス 振込・振替 残高照会 明細照会 振込・振替 照合表 承認・申請変更

照会口座選択 第

#### 照会口座の選択 <sup>[残高照会]</sup>

1. 残高を照会する口座を選択してください。 (複数の口座を選択することができます。すべての口座を選択する場合は「全口座選択」にチェックしてください)

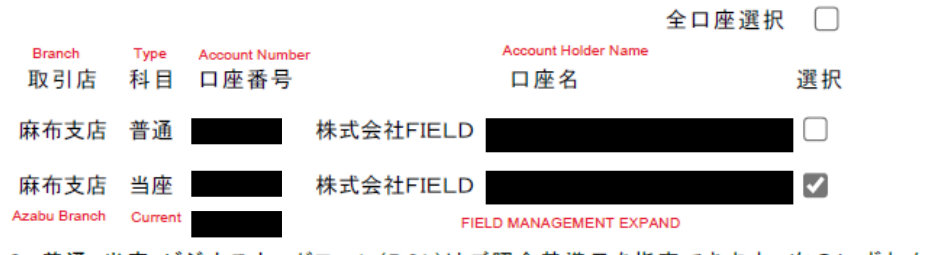

2. 普通・当座・ビジネスカードローン(BCL)はご照会基準日を指定できます。次のいずれかのボタンを押してください。 定期・通知は[当日残高]のみ照会できます。

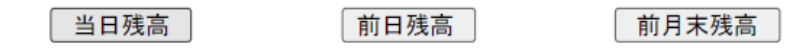

Copyright © MUFG Bank, Ltd. All rights reserved.

MUFG Bank, Ltd.

# **Update Bank Information(Non-SG Bank)**

### For Non-Singapore Banks

Country: China

• Company Information for <u>China</u> - Bank Name in English and Name on Account in English.

• Bank information for <u>China</u> - Enter CNAPS code for bank code/branch code/swift.

| Bank Information                                                              | Account Information |                                                                              |                                      |  |  |
|-------------------------------------------------------------------------------|---------------------|------------------------------------------------------------------------------|--------------------------------------|--|--|
| Country*<br>China                                                             | Currency<br>CNY O - | Attach bank statement/letter                                                 | *<br>dd files                        |  |  |
| Bank Name*<br>Bank of China                                                   | BIC/SWIFT           | Name on Account*                                                             |                                      |  |  |
| Bank Branch Address                                                           |                     | Set the default bank acco                                                    | unt for invoice payments             |  |  |
| Please add your comments in the "Reason for adding additional bank account of | <i>i</i>            | Please Enter CNAPS Code In *Bank Code/Branch Code/Swift<br>Code* Field Below |                                      |  |  |
| Reason for adding additional bank account of the same currency                |                     | Account Number* Account Number must have a value                             | Bank Code/Branch Code/Swift<br>Code* |  |  |
| Vendor Master Comments                                                        |                     |                                                                              | have a value                         |  |  |
| Supplier Comments                                                             |                     |                                                                              |                                      |  |  |

# **Update Bank Information(China)**

### Bank Statement/Letter Example

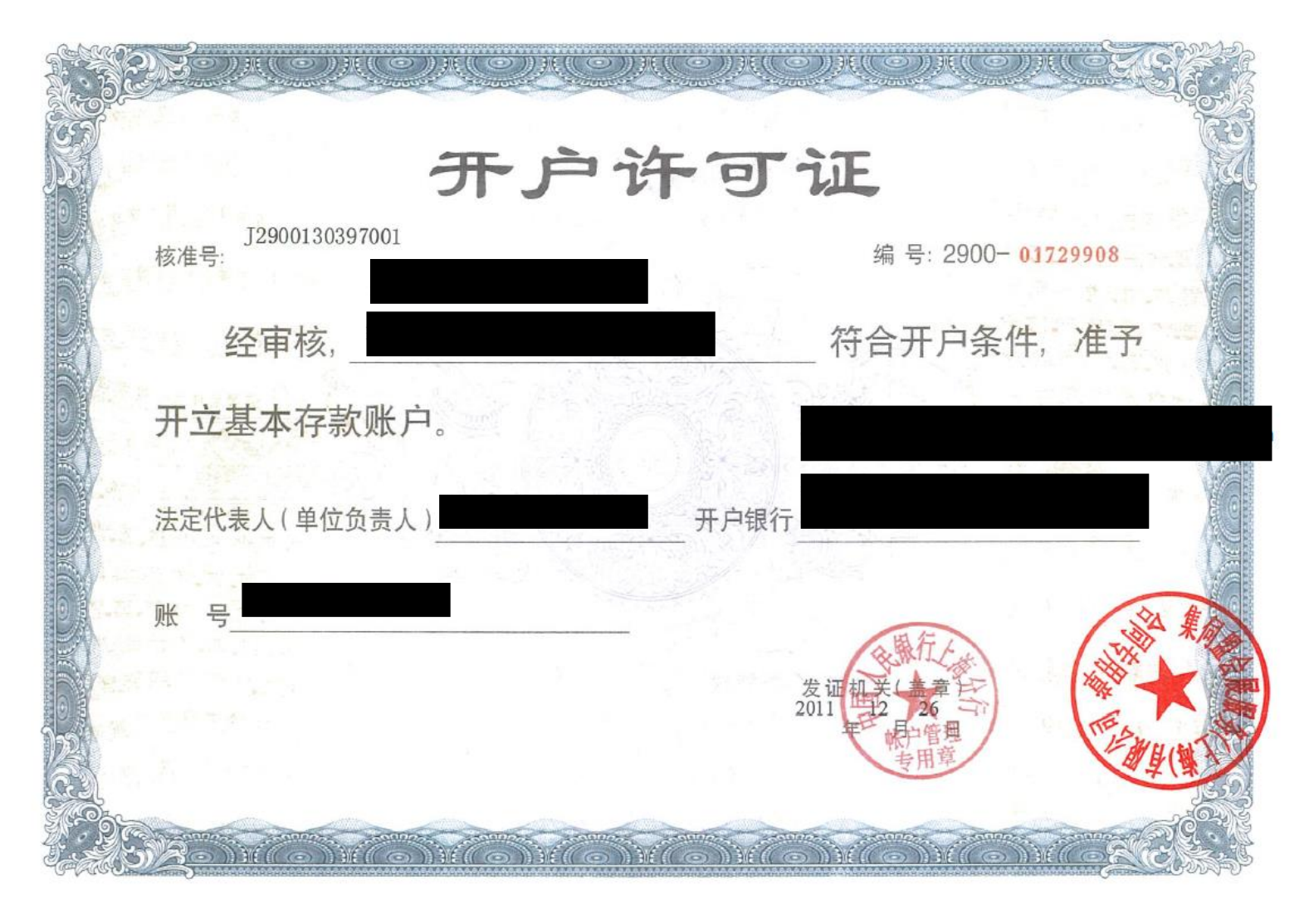

# **Update Bank Information(Non-SG Bank)**

- Company Information for <u>Korea</u> Bank Name in English and Name on Account in English.
- Bank information for Korea Enter CNAPS code for bank code/branch code/swift.

| Banking Information for Supplier03-WF PTE                    | LTD                 |                                                                                                    |
|--------------------------------------------------------------|---------------------|----------------------------------------------------------------------------------------------------|
|                                                              |                     | Delete Submit Audit Trail                                                                          |
| Bank Information                                             |                     | Account Information                                                                                |
| Country* South Korea                                         | Currency<br>KRW     | Attach bank statement/letter*                                                                      |
| Bank Name* DBS Bank Limited                                  | BIC/SWIFT           | Name on Account*                                                                                   |
| Send Back to Supplier for Bank Details                       | Bank Branch Address | IBAN ③                                                                                             |
| Reason for adding additional bank account of the same curren | cy                  | Account Number* Bank Code/Branch Code/Swift Code*                                                  |
| Vendor Master Comments                                       |                     | Account Number must have a value Bank Code/Branch Code/Swift Code must have a value Payment Method |
| Supplier Comments                                            | <i>li</i>           | Bank ID* Reference Details                                                                         |
|                                                              | <i>B</i>            | Bank ID must have a value                                                                          |

### For Non-Singapore Banks

Country: Korea

### **Update Bank Information(Korea)**

### Bank Statement/Letter Example

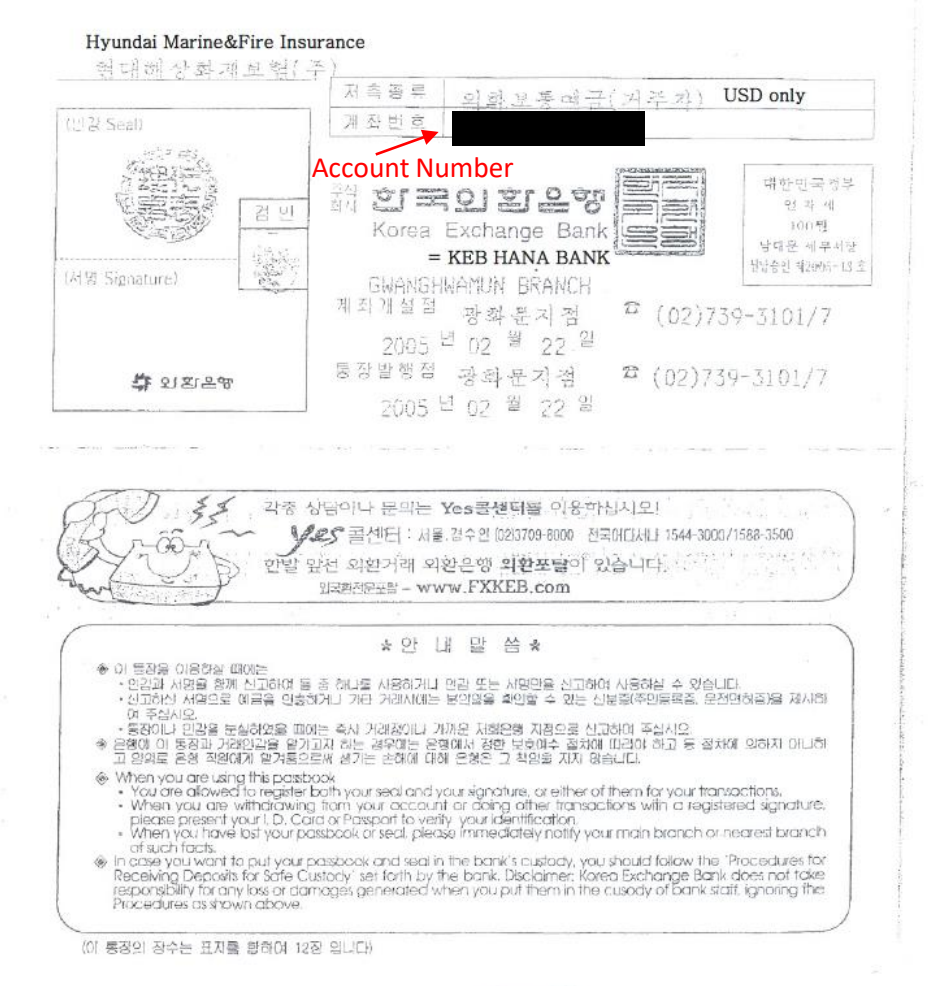

# **Update Bank Information**

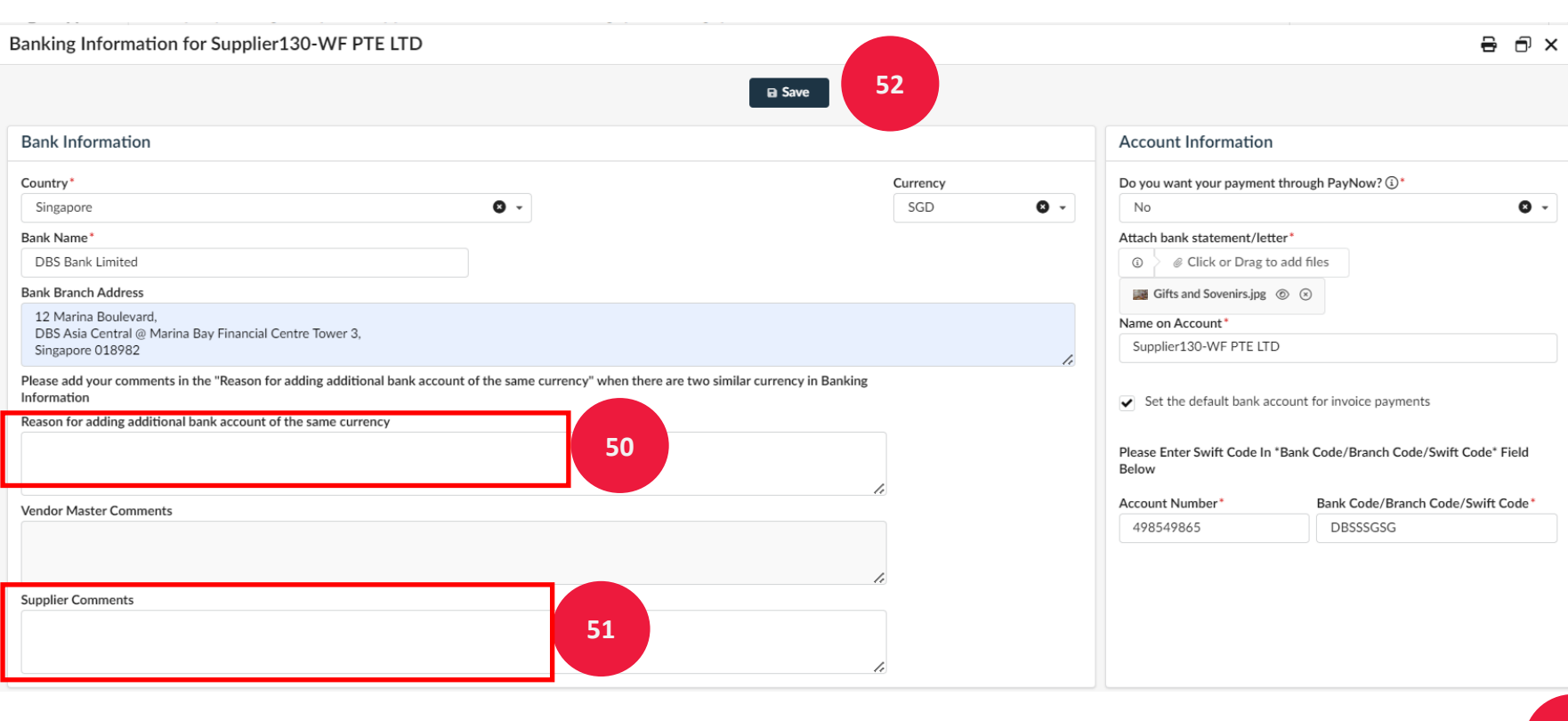

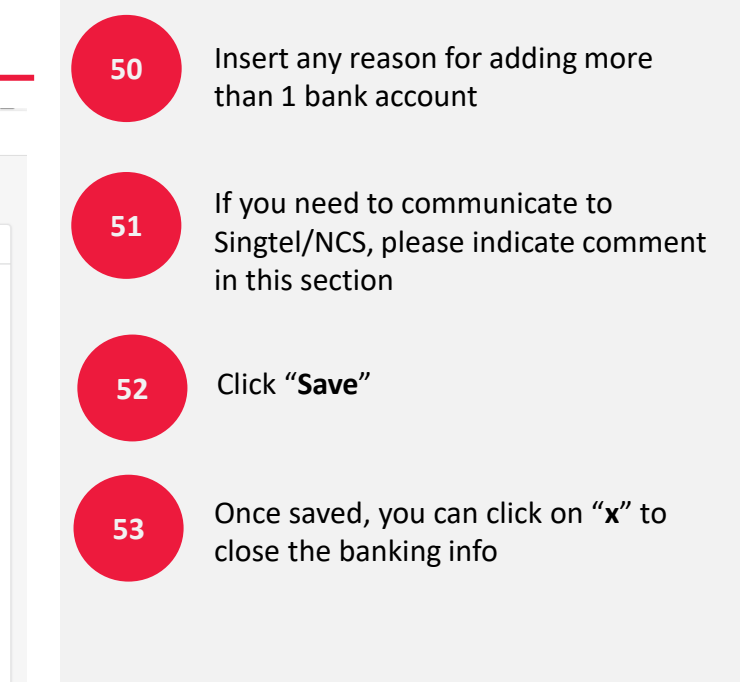

| anking Information for Supplier1        | 30-WF PTE LTD |                                          |
|-----------------------------------------|---------------|------------------------------------------|
|                                         | D Save        |                                          |
| <ul> <li>Data has been saved</li> </ul> |               | ×                                        |
| Bank Information                        |               | Account Information                      |
|                                         |               | Do you want your navment through PayNow? |
| Country*                                | Currency      | Do you want your payment unough raynow.  |
| Country*<br>Singapore                   | SGD           | No                                       |
| Country*<br>Singapore<br>Bank Name*     | SGD           | No     Attach bank statement/letter*     |

# **Complete Submission**

|                                              | General Info. Sourcing Contracts                                                                                                    |                               |              |                                                  | 🛕 🗘 😫 Wf130 V | V. <del>-</del> | Ŕ |
|----------------------------------------------|----------------------------------------------------------------------------------------------------|-------------------------------|--------------|--------------------------------------------------|---------------|-----------------|---|
| く り ☆                                        | Company Change Request Supplier130-WF PT                                                                                                    | E LTD (Singapore / singapore) | )            |                                                  | Q Search      | 8               | ? |
| Company Information Contacts P2P Information | Map Satellite                                                                                                    |                               | Save Submit  | e<br>ASL.                                        |               |                 | 9 |
| \$ Changes Requested                         | AFRICA<br>SOUTHON<br>MARCINA<br>Weyboard shortouts Map data 2022 Terms<br>Banking Information                                                                                                    |                               | Google       | AFRICA<br>Ocean<br>Ocean<br>Map data @2024 Terms |               |                 |   |
|                                              | + Add Banking Information                                                                                                    |                               |              |                                                  |               |                 | L |
|                                              | Bank Name                                                                                                    | IBAN 🌲 Acc                    | count Number | Routing Number                                   | \$            | Status          | L |
| 54                                           | 🖋 DBS Bank Limited                                                                                                    | 4985                          | 549865       | DBSSSGSG                                         |               | Draft           |   |
|                                              | 1 Record(s)                                                                                                    |                               |              |                                                  |               |                 |   |
|                                              | For change of bank account, please upload a company letter with         1. Reason for bank change         2. Old bank account number         3. Last 3 Singtel/NCS Payment made into the old account         Bank Change Attachment         ① | h the following:              |              |                                                  |               |                 |   |

Ensure the bank information is saved and displayed in the P2P information

# **Complete Submission**

| Click to go back                                                                     | c (Alt+Left arrow), hold to see history                                                                                                    |                                                                               | ▲                      |    |                                                     |
|--------------------------------------------------------------------------------------|----------------------------------------------------------------------------------------------------|-------------------------------------------------------------------------------|------------------------|----|-----------------------------------------------------|
| く う ☆                                                                                | Company Change Request Supplier130-WF PTE LTD (Singapore / singapore)                                                                                                    |                                                                               | Q Search               | 55 | Fill in the reason for this update                  |
| * Company Information                                                                | 🖼 Sa                                                                                                    | ve Submit 56                                                                  |                        |    |                                                     |
| <ul> <li>Contacts</li> <li>P2P Information</li> <li>Changes Request in 55</li> </ul> | Update Company Information (Please make sure you have added data in all the tabs before<br>Important: Add supplier sales and supplier finance Roles In Contact Section. Click On Generation Reason for Update Company Information update profile | ore submitting)<br>neral Info> Company Profile -> Contacts Tab -> Create      | Contact & select Role. | 56 | Click <b>'Submit'</b>                               |
|                                                                                      | Company Supplier* Supplier130-WE PTE LTD                                                                                                    | Address Address Line 1 (1)*                                                   |                        | 57 | Ensure the data is saved and validated successfully |
|                                                                                      | Supplier130-WF PTE LTD       Eggl Name       Supplier130-WF PTE LTD                                                                                                    | Address Line 2<br>Block 4, #02-14<br>Zip Code<br>048373<br>City*<br>singapore | en                     |    |                                                     |

|                                                       | General Info. Sourcing Contracts Catalogs Orders Performance B2B Interfaces |  |
|-------------------------------------------------------|-----------------------------------------------------------------------------|--|
| く り ☆                                                 | Company Change Request Supplier123-WF PTE LTD (Singapore / Singapore)       |  |
| i Company Information                                 | ✓ Data has been saved 57                                                    |  |
| <ul> <li>Contacts</li> <li>P2P Information</li> </ul> | Validated successfully                                                      |  |

# **Setup Validations**

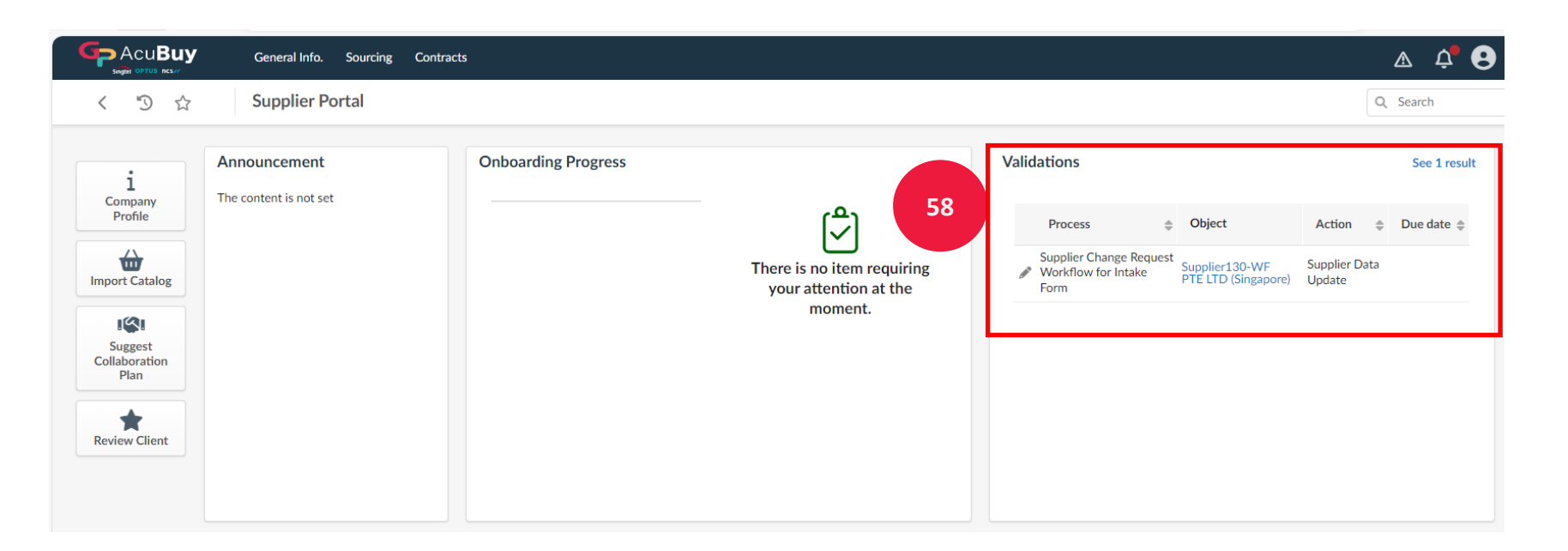

58 Make sure there is no outstanding in the "Validations" section

|                                                                                                    | General Info. Sourcing Contract        | s                   |                                                                                    |             | A ¢ 😣      |
|----------------------------------------------------------------------------------------------------|----------------------------------------|---------------------|------------------------------------------------------------------------------------|-------------|------------|
| く り ☆                                                                                                    | Supplier Portal                        |                     |                                                                                    |             | Q Search   |
| i<br>Company<br>Profile<br>Import Catalog<br>Import Catalog<br>Isugest<br>Collaboration<br>Plan<br>Review Client | Announcement<br>The content is not set | Onboarding Progress | The following<br>items require your<br>attention:<br>Change request in<br>progress | Validations | Go to page |

# **Future Company Profile update**

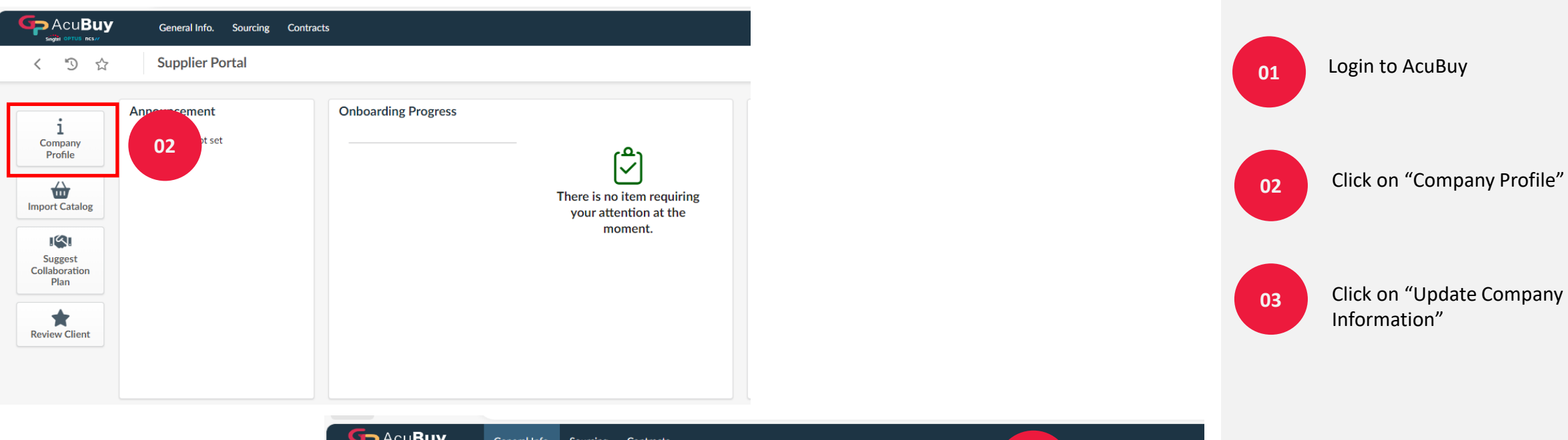

|                | General Info. | Sourcing   | Contracts |            |        |                                     |    |
|----------------|---------------|------------|-----------|------------|--------|-------------------------------------|----|
| く つ ☆          | Company       | nfo Suppli | ier104-WF | PTE LTD (S | Singap | pore / singapore)                   |    |
|                |               |            |           |            |        | Save     Update Company Information |    |
| Company        |               |            |           |            |        | Address                             |    |
| Supplier       |               |            |           |            |        | Address Line 1 (i)                  |    |
| Supplier104-WF | PTE LTD       |            |           |            |        | 48 Buona Vista drive, #02-46        |    |
| Legal Name     |               |            |           |            |        | Address Line 2                      |    |
| Supplier104-WF | PTE LTD       |            |           | 6          | en     | The shopping mall                   |    |
|                |               |            |           |            |        | Zip Code                            |    |
|                |               |            |           |            |        | 693258                              |    |
|                |               |            |           |            |        | City                                |    |
|                |               |            |           |            |        | singapore                           | en |
|                |               |            |           |            |        | Country State/Province              |    |
|                |               |            |           |            |        | Singapore                           |    |
|                |               |            |           |            |        |                                     |    |

### **Future Company Profile update**

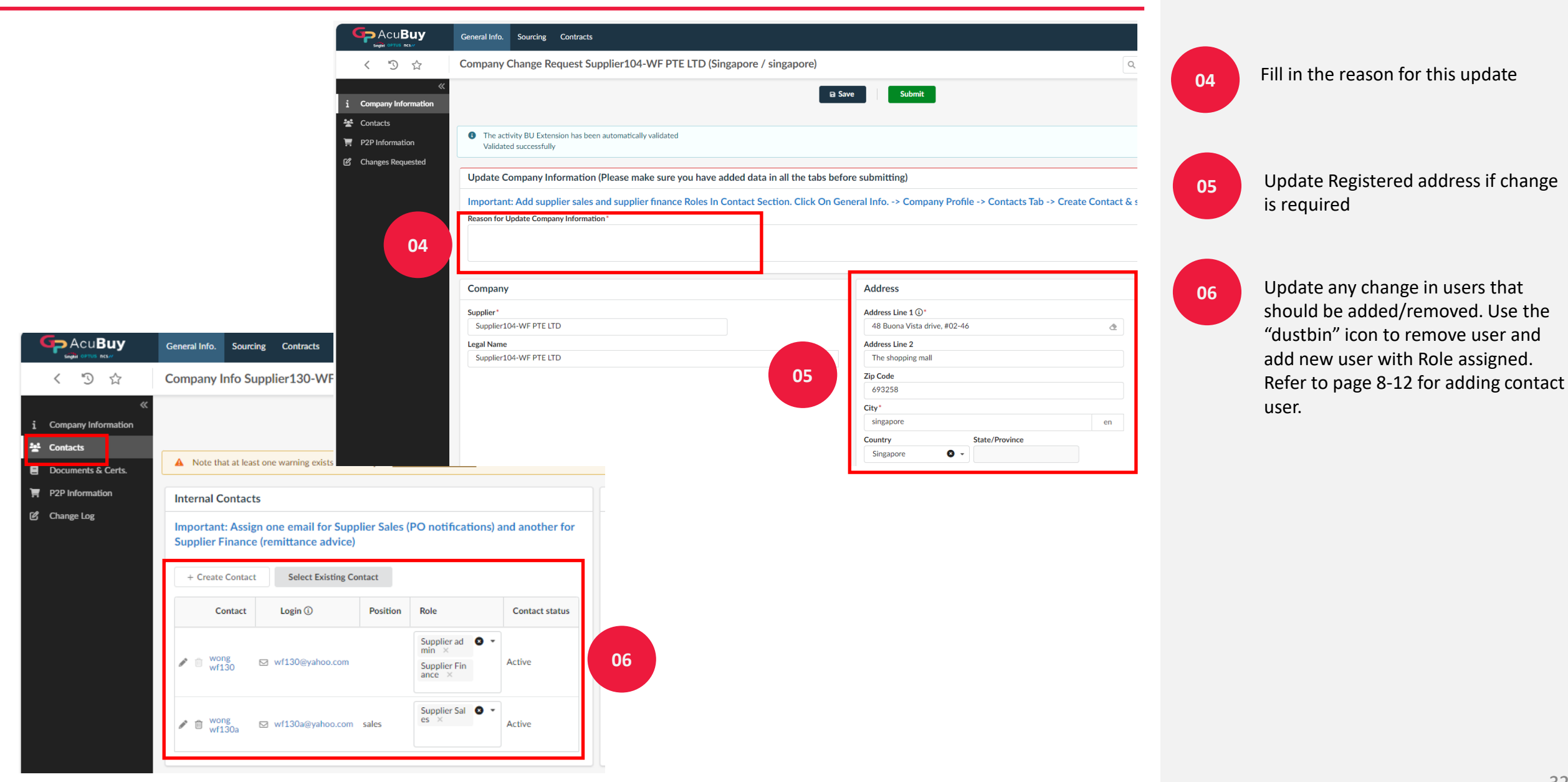

### **Future Company Profile update**

|                                                                   | General Info. Sourcing Contracts                                                                                                    |                                     |                                  |                                                                                  | A 🗘 🕄 W1116 W.                                            |
|-------------------------------------------------------------------|----------------------------------------------------------------------------------------------------|-------------------------------------|----------------------------------|----------------------------------------------------------------------------------|-----------------------------------------------------------|
| く つ ☆                                                             | Company Change Request Suppl                                                                                                    | ier116-WF PTE LTD (Singapore / Sing | apore)                           |                                                                                  | Q. Search                                                 |
| Company Information Contacts P2P Information Changes Requested 07 | Map       Satellite         Areach       event         Areach       event         Gongle       event         Banking Information       event         + Add Banking Information       event         Bank Name       DBS Bank Limited         I Record(s)       For change of bank account, please uploat         1. Record(s)       For change of bank account number         2. Udd bank account number       3. Last 3 Singtel/NCS Payment made int         Bank Change Attachment       @         @       # Click or Drag to add files | e ata 22024 Tems                    | Account Number<br>948599834      | submit<br>Satellille                                                             |                                                           |
| Bank<br>requi                                                     | Change<br>rement                                                                                                    | i Company Inf<br>Contacts           | General Info. So<br>Company Char | arcing Contracts Catalogs Orders age Request Supplier123-WF P an saved cessfully | Performance B2B Interfaces TE LTD (Singapore / Singapore) |

Verify/update/New banking information where required. Please provide any comment in the bank account "Supplier comment" for any bank account to be deleted

Requirement: For any bank change,

- 1. Supplier to overwrite the old bank account with the new bank account details.
- 2. Supplier to upload in company letterhead Reason for Change, Old bank account Number and last 3 Singtel/NCS payment made into the old bank account.

| 08 |  |
|----|--|
|    |  |

07

Once all necessary changes have been updated, submit the "Update Company information" request. Once submitted, make sure the status is as displayed.

# List of support options

You can find more information on AcuBuy from the **support options** below or contact the **Supplier Enablement** if you encounter any technical issues!

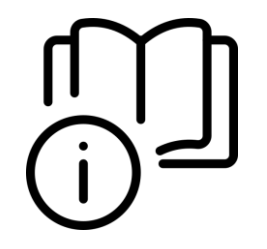

Quick Guides & Training Materials

For more information on AcuBuy, check out the <u>Supplier Portal</u>

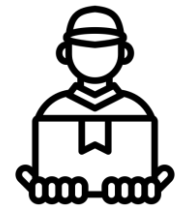

**Support for Suppliers** 

For queries, reach out to the Supplier Enablement (<u>s-supplierenablement@singtel.com</u>) for assistance.

### **Frequently Asked Questions**

### 1. Is there any cost to using AcuBuy?

Answer: No cost, it is free of charge and no hidden cost.

### 2. Do I still need to use Ariba to transact with Singtel/NCS?

Answer: Yes, you still need to use Ariba for Purchase Order and invoice submission until Singtel & NCS implement Procure-To-Pay (P2P) in Dec24 (Phase 2), then all activities will be done in AcuBuy. Do look out for more details on those changes.

### 3. Do I need to register with AcuBuy account immediately?

Answer: You will need to register an account when you are invited to submit proposals/bids in AcuBuy triggered by Singtel/NCS Procurement. You will also need to register an account if there is a change in your Company profile and/or bank information.

### 4. Who can I contact if I need help in registering an account in AcuBuy?

Answer: You can read up our training guide in our Supplier portal. If you still have questions, please email to <u>s-supplierenablement@singtel.com</u> for assistance.

### 5. What if my company do not prefer to use Customer's IT platform in transactions?

Answer: Singtel/NCS strongly encourage all our suppliers to come onboard to AcuBuy to transact. There are many benefits in using 1 single platform to maintain company profile, bank information, submit bids, receive Orders and submit invoices. Please email <u>s-supplierenablement@singtel.com</u> for clarification on such request.

### **Frequently Asked Questions**

### 6. What is AcuBuy and why does Singtel/NCS change to this platform?

Answer: Singtel/NCS is moving to 1 Singtel eProcurement platform where we can collaborate and manage supplier account, conduct sourcing, manage contract compliance, issue Order, perform receiving, suppliers submit invoices and manage supplier performance. This will benefit suppliers and all users in Singtel, NCS and Optus in later phases.

### 7. What will this impact my company?

Answer: You will need to register an account in AcuBuy when you are invited to submit proposals/bids triggered by Singtel/NCS Procurement. You will also need to register an account if there is a change in your Company profile and/or bank information. The rest of transactions such as Purchase Orders, invoicing and payment will remain unchanged until Dec24 where Procure-To-Pay will come to AcuBuy. Do look out for more details on those changes.